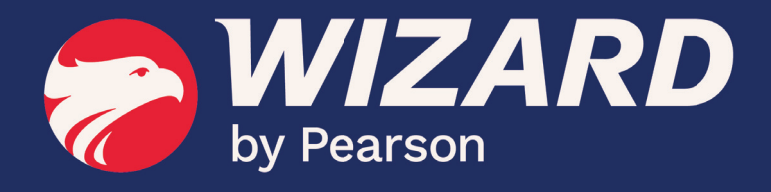

## WIZTAB | MANUAL DO ALUNO

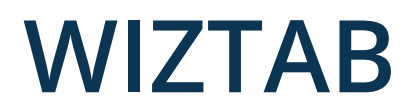

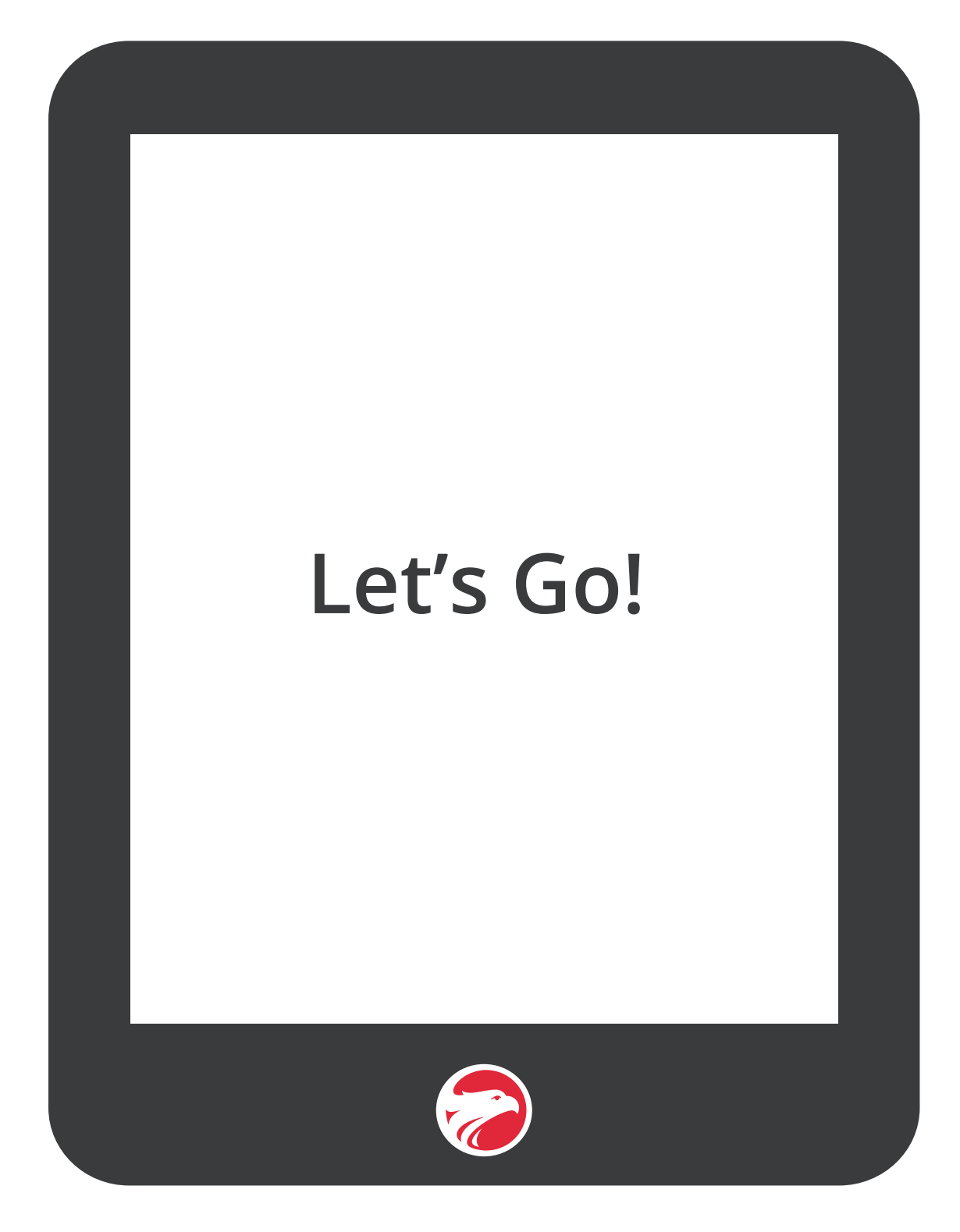

## 1. Login

Para logar no Wiztab 3.0, informe seu Login (usuário) e Senha, e toque no botão "Entrar". Você também pode se autenticar por meio do QR Code Login! Para isso, toque no ícone QR code e ao abrir a câmera faça a leitura de seu QR code.

O QR code é gerado e armazenado no sistema de gestão escolar, então caso não tenha o seu, entre em contato com sua escola.

|                                                                                            | WIZARD<br>by Pearson                                                                                                    |          |
|--------------------------------------------------------------------------------------------|----------------------------------------------------------------------------------------------------|----------|
|                                                                                            | Login                                                                                                    |          |
|                                                                                            | Senha<br>****                                                                                                    |          |
|                                                                                            | Entrar                                                                                                    |          |
| ulado a unidade: 661********104<br>0: 03/11/2020 14:06:40<br>1-7724-4b3a-91d6-2e15dbf390c7 | Acesse com QRCode                                                                                                    |          |
| 5/2.0.5/1.0.0/5c91ef6                                                                      | Voucher Olá , tudo bem? Parabéns! Agora você é um aluno Wizard, a maior rede de ensino de Niomas do mundo. Estamos muito felizes com essa sua nova conquista. Agora você pode aproveitar todas as vantagens e benefícios de estudar na Para começar, garanta acesso às nossas plataformas digitais! Para acessa Cochup e WizardOn, utilize as credenciais abaixo: Username: Senbar | a Wizard |
|                                                                                            |                                                                                                    |          |

Para melhor leitura do seu código, imprima-o com boa qualidade, ou se for usar no celular, reduza o brilho da tela para 60%.

Faça o Login agora

Após se logar, caso o aluno curse mais de um idioma (ex: Inglês e Espanhol), será exibida a tela para escolha do idioma:

| <b>WIZARD</b><br>by Pearson                                                        |
|------------------------------------------------------------------------------------|
| Olá,                                                                               |
| Estamos quase lá<br>Agora Selecione o idioma que deseja estudar<br>Inglês Espanhol |
|                                                                                    |
| Entrar                                                                             |

Após escolher o idioma, basta tocar em "Entrar". A tela acima só será exibida caso o aluno curse mais de 1 idioma, do contrário, após o login será exibida a tela a seguir.

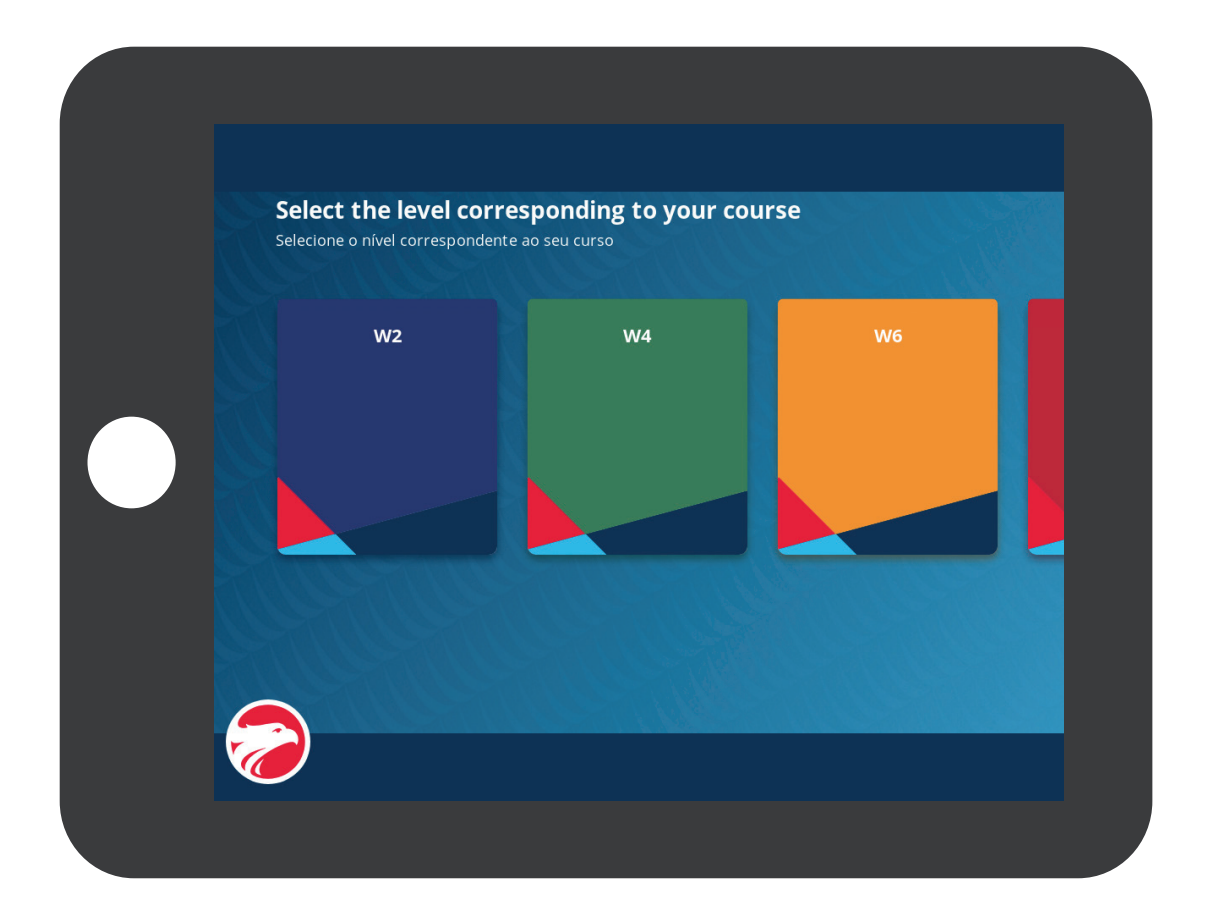

Quando um aluno realizar login no Wiz.tab ele terá acesso a todos os livros que já concluiu e o atual. Se o aluno já realizou livros de outras séries, basta acessar o menu "hamburger" para vizualizá-los.

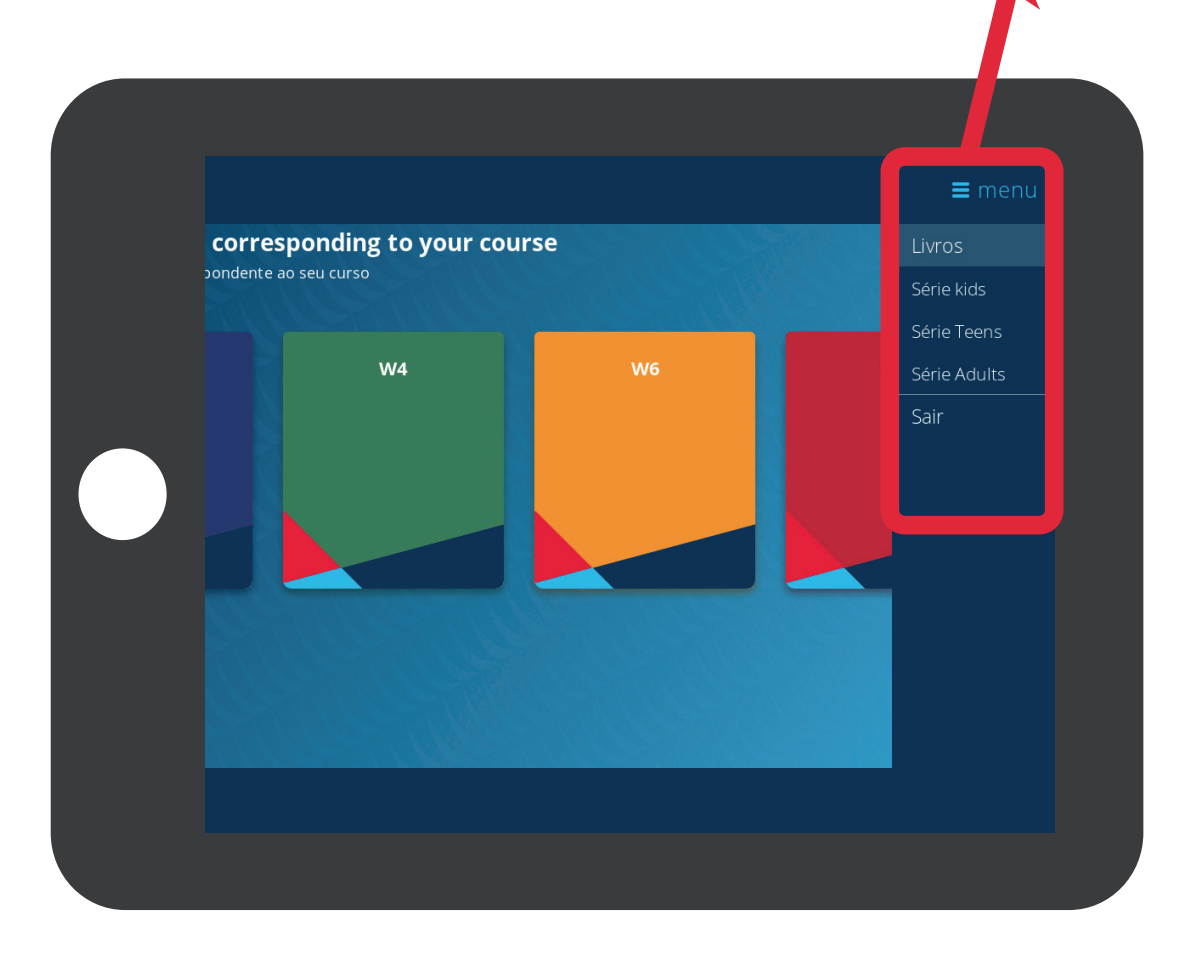

Para acessar uma lição, basta escolher o livro e tocar sobre a lição desejada.

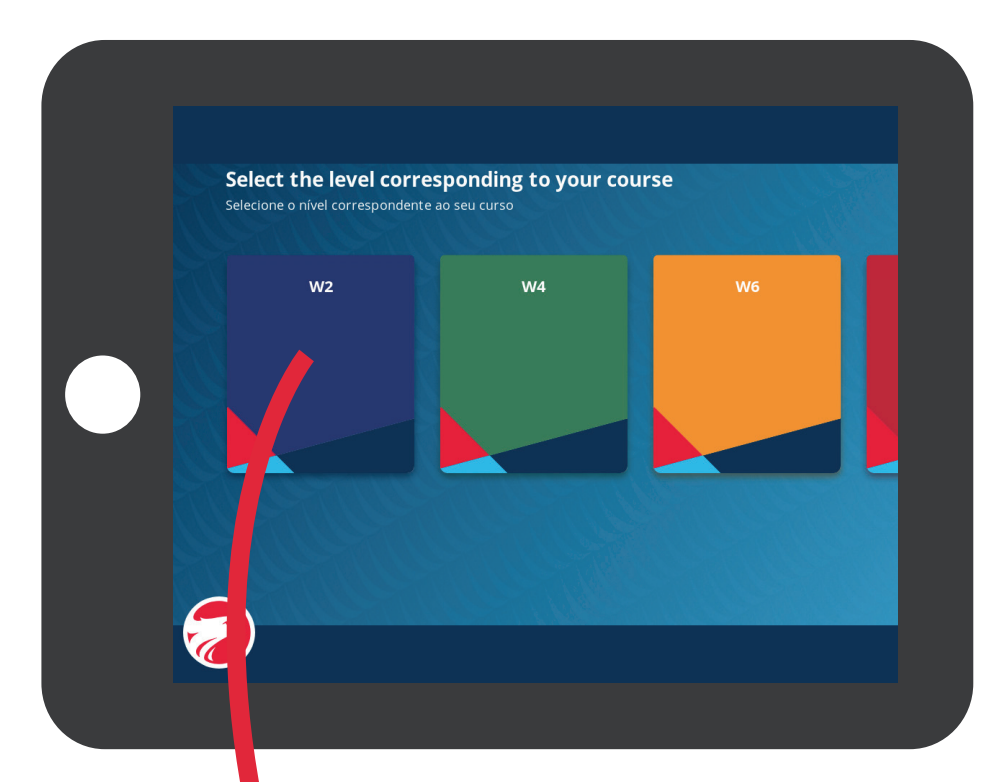

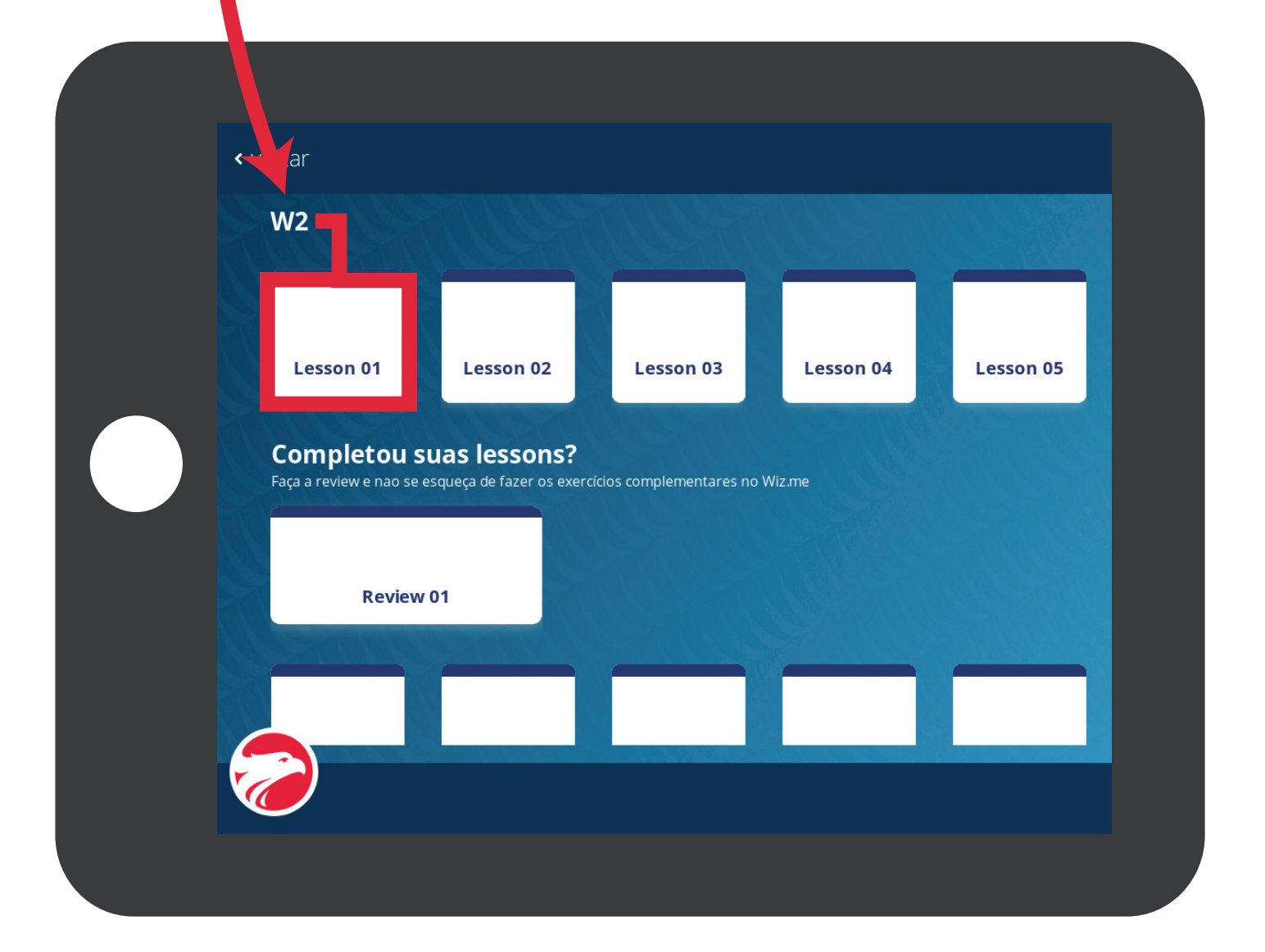

Tudo pronto! Coloque seus fones e toque em "Let's go!" para iniciar a aula.

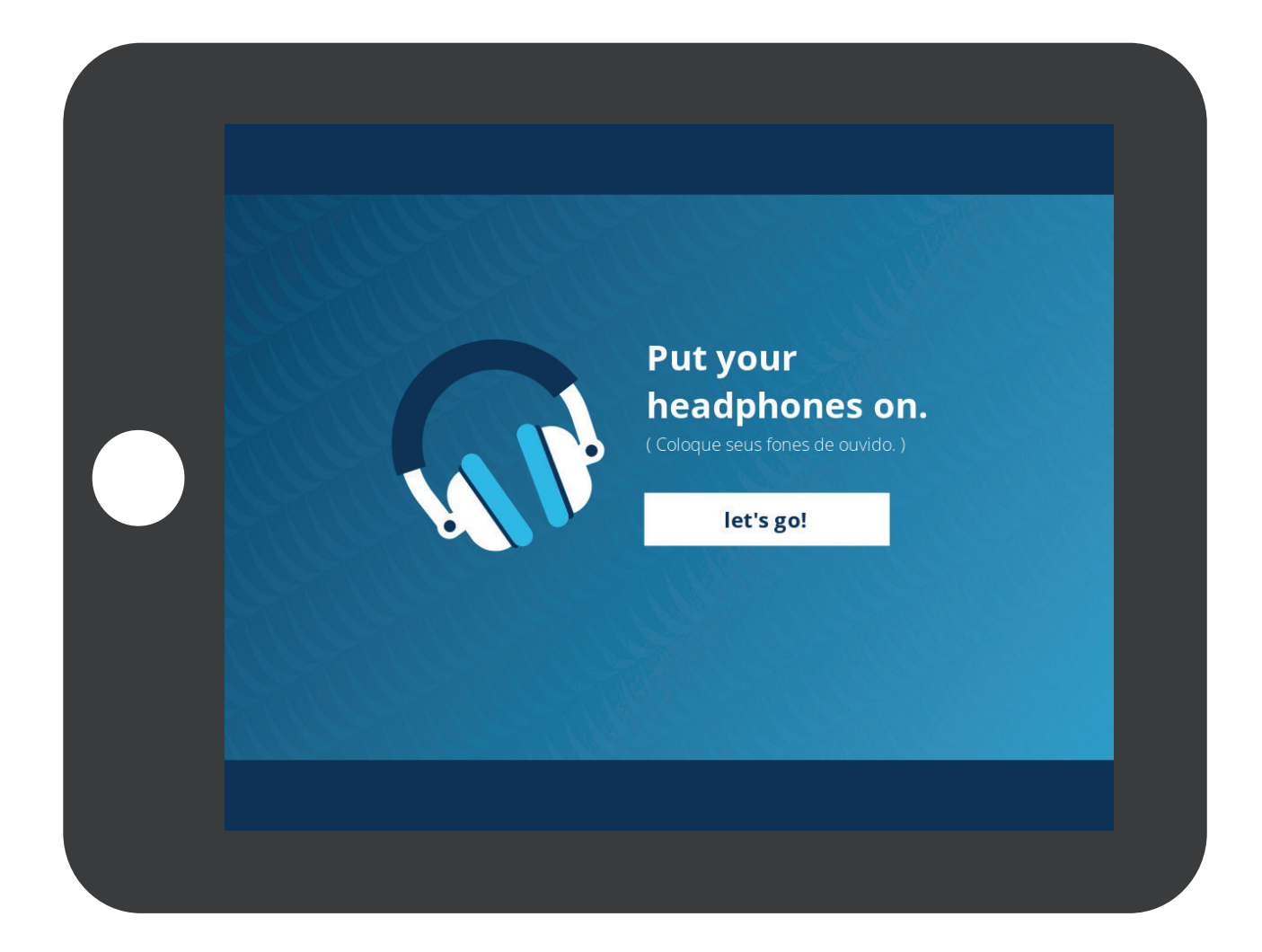

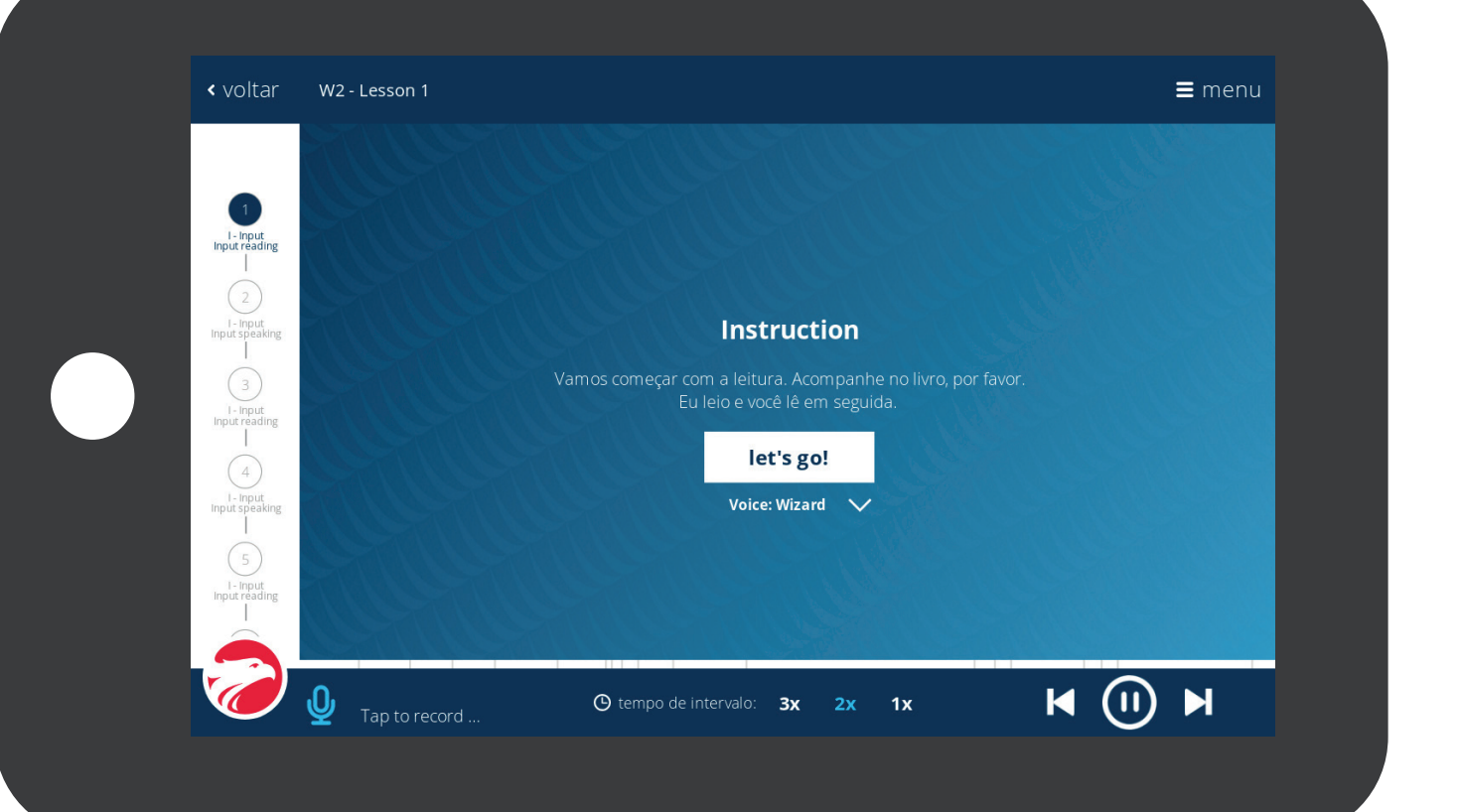

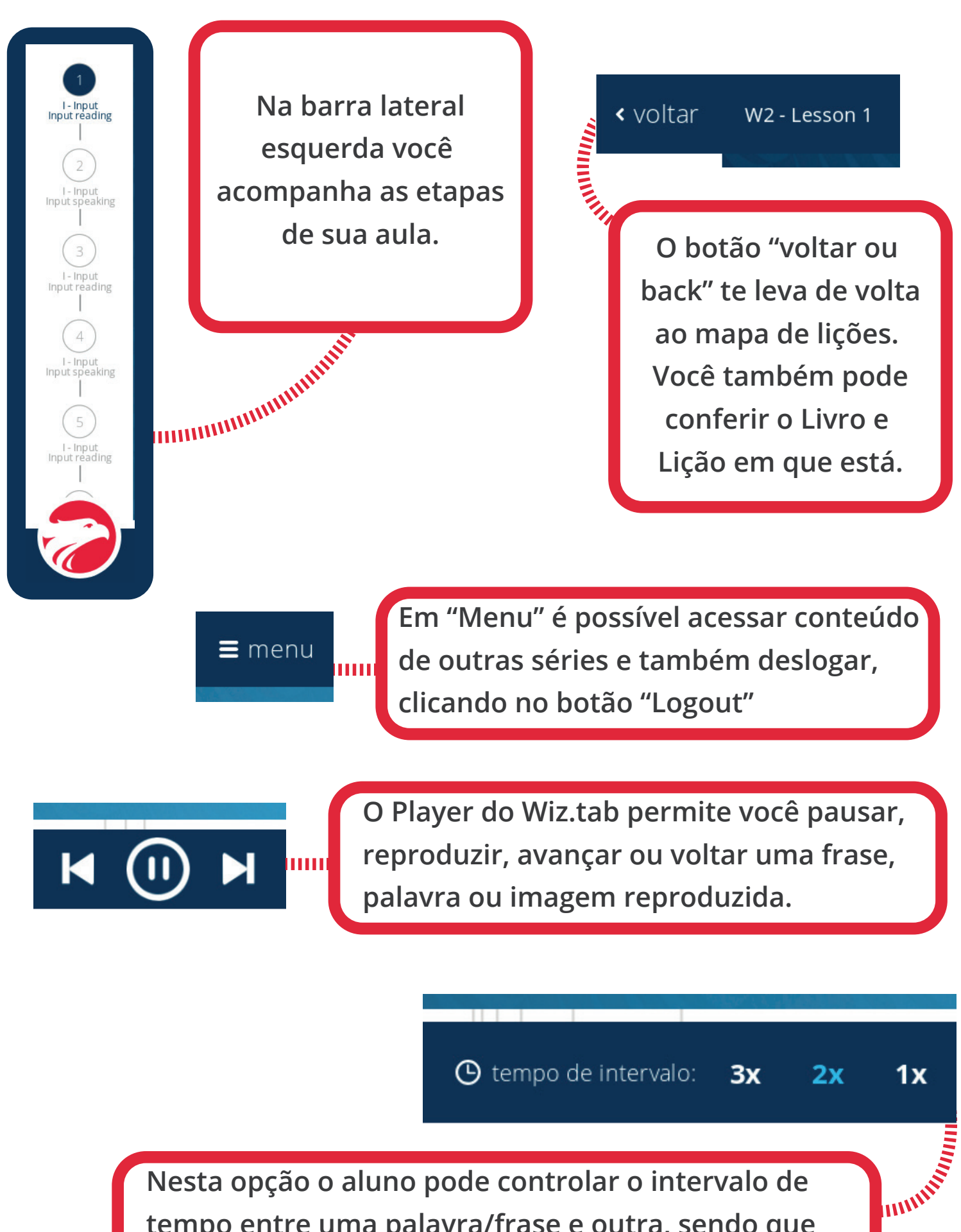

Nesta opção o aluno pode controlar o intervalo de tempo entre uma palavra/frase e outra, sendo que 1x o intervalo de tempo é mais longo e 3x o intervalo de tempo é mais curto.

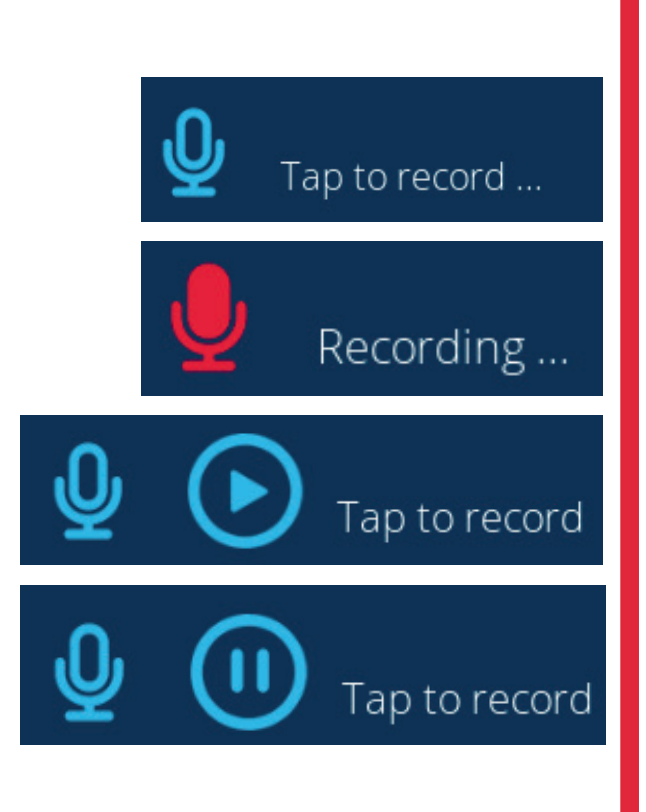

Esta opção permite ao aluno gravar um áudio para comparar sua pronúncia com a frase dita na lição. O processo é:

1- Tocar no microfone para iniciar a gravação.

2- Com o microfone "vermelho", gravar a frase e no final tocar novamente no microfone.

3- Dar o play para ouvir a gravação.

4- Para gravar outra frase, basta tocar novamente no microfone.

Ao gravar uma nova frase, a anterior será apagada.

## Yes! Missão cumprida!

## Ainda tem dúvidas?

Entre em contato com o SAF para obter maiores informações.

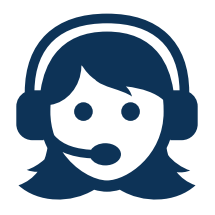

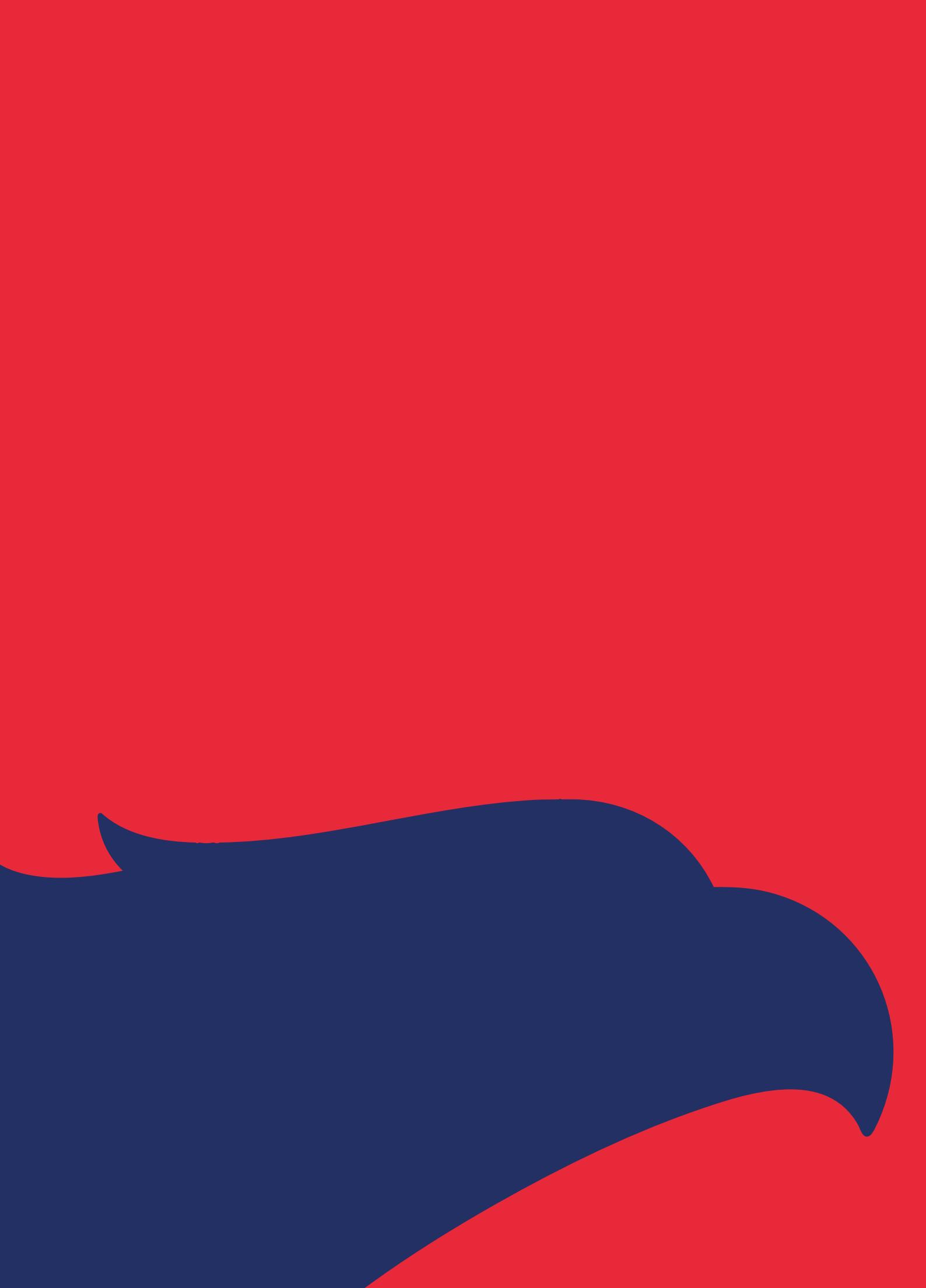